## TQSLを使用したログデータのアップロード方法

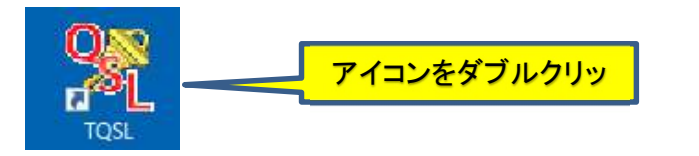

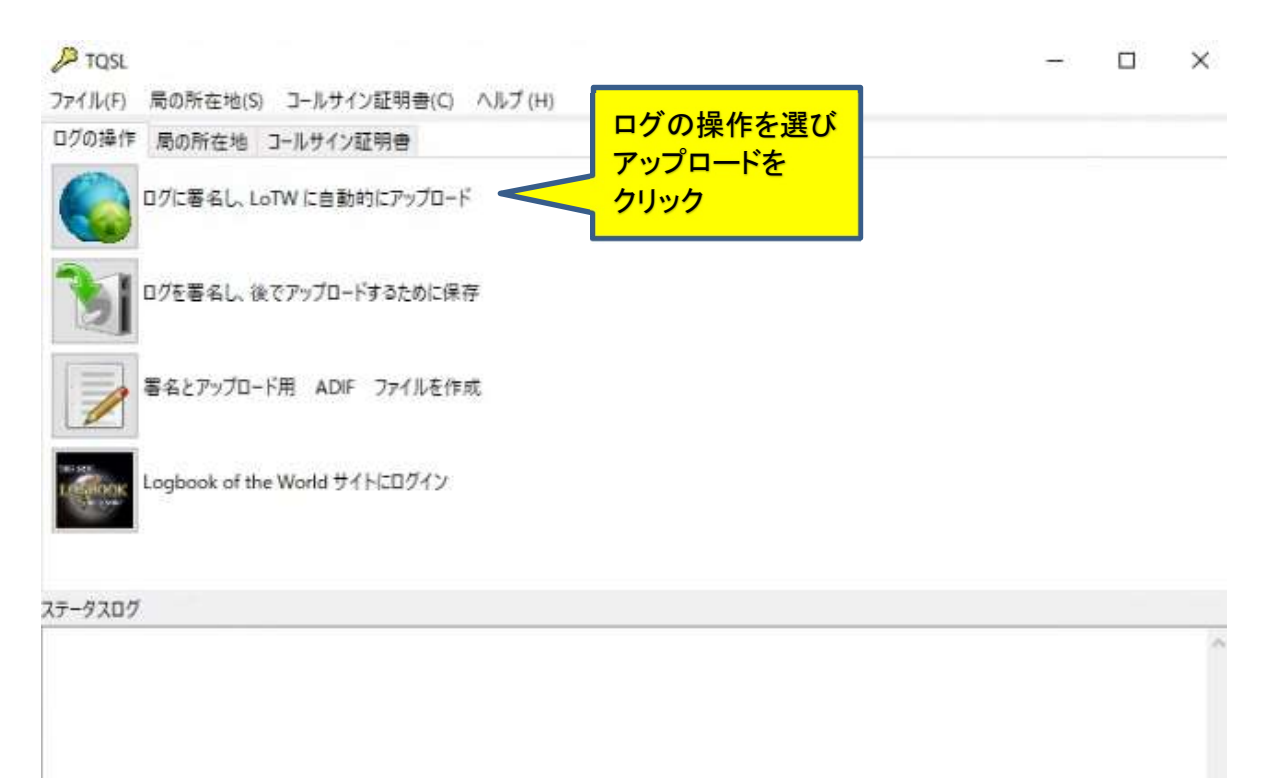

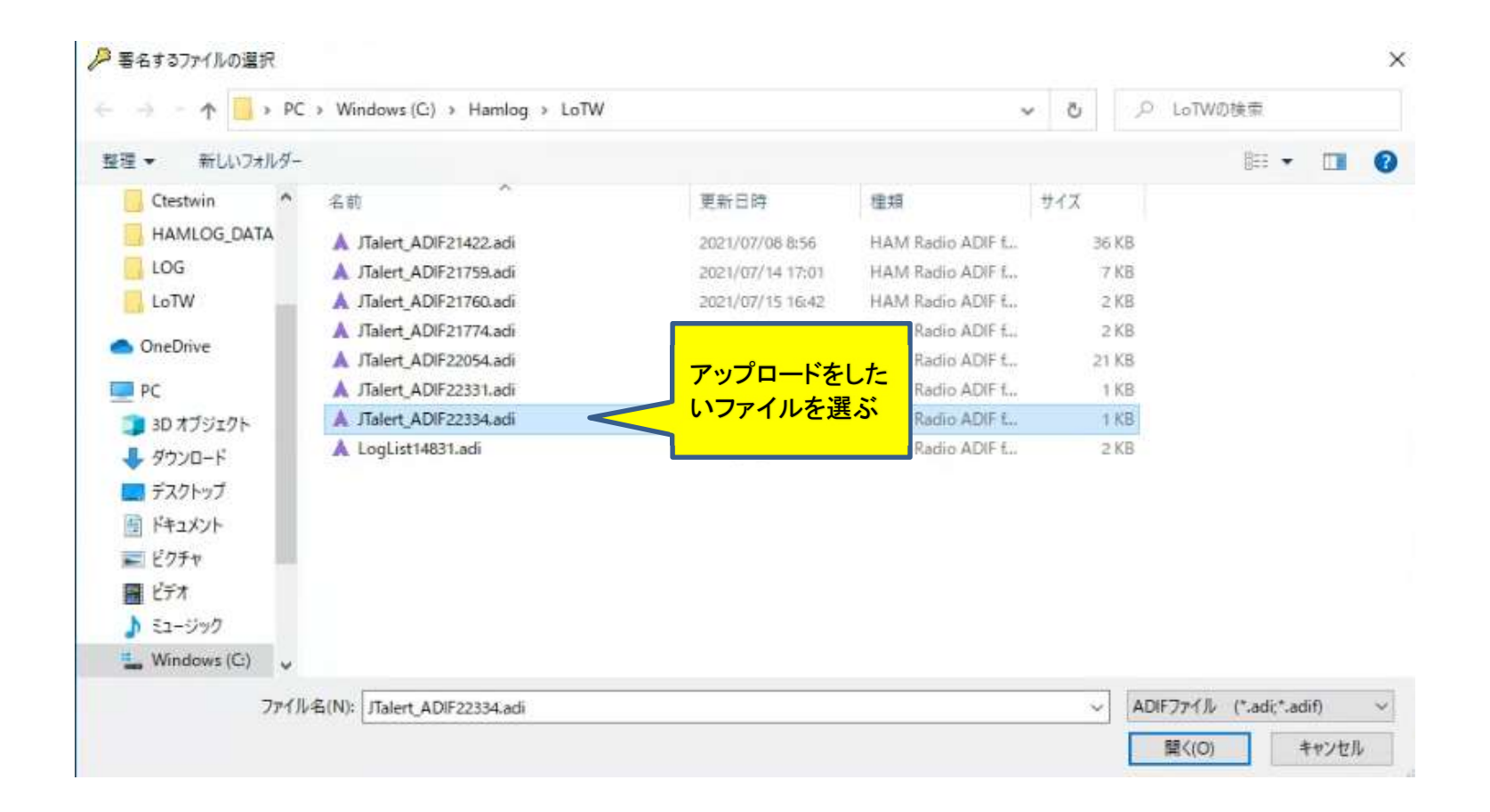

| P TQSL           |                                                                                                | – 🗆 X  |  |
|------------------|------------------------------------------------------------------------------------------------|--------|--|
| ファイル(F) 局の所在地(S) | コールサイン証明書(C) ヘルブ(H)                                                                            |        |  |
| ログの操作局の所在地       | コールサイン証明書                                                                                      |        |  |
| 0/10 - 2010      | TW に自動的にアップロード                                                                                 |        |  |
| 17を著名し、後         | でアップロードするために保存                                                                                 |        |  |
| 著名とアップロー         | TQSL - 署名の確認<br>ファイル (C:¥Hamlog¥LoTW¥JTalert_ADIF22334.adi) は以下の情報により署名されます:<br>局の所在地 : JF1WLK | はいを選んで |  |
| Logbook of the   | コールサイン:JFTWLK<br>DXCC:JAPAN<br>正しいですか?                                                         | クリック   |  |
|                  | はい(Y) いいえ(N)                                                                                   |        |  |
| テータスログ           |                                                                                                |        |  |
|                  |                                                                                                | ~      |  |
|                  |                                                                                                |        |  |
|                  |                                                                                                | ~      |  |

|             | QSO 日付範囲 ×                                                                                                    |
|-------------|----------------------------------------------------------------------------------------------------|
|             | 入力ファイルから QSO を抽出するために QSO の開始日、終了日を指定することができます。<br>開始日上以前の QSO あるいけ続了日上以後の QSO は案をされたいか ましくけ出力ファイルに会まれたいことにたります。 |
|             | いずれかの日付(または両方の日付)を空欄のままにすることもできます。                                                                               |
| и боок      | 開始日 (YYYY-MM-DD) (のまみカ++ずに                                                                                       |
|             | 終7日 (VVVY-MM-DD) はいを                                                                                             |
| ステータスログ     |                                                                                                    |
| J-10717     | OK ++>>セル                                                                                                    |
| 7スログ<br>サイン | ОК ++>tll                                                                                                    |

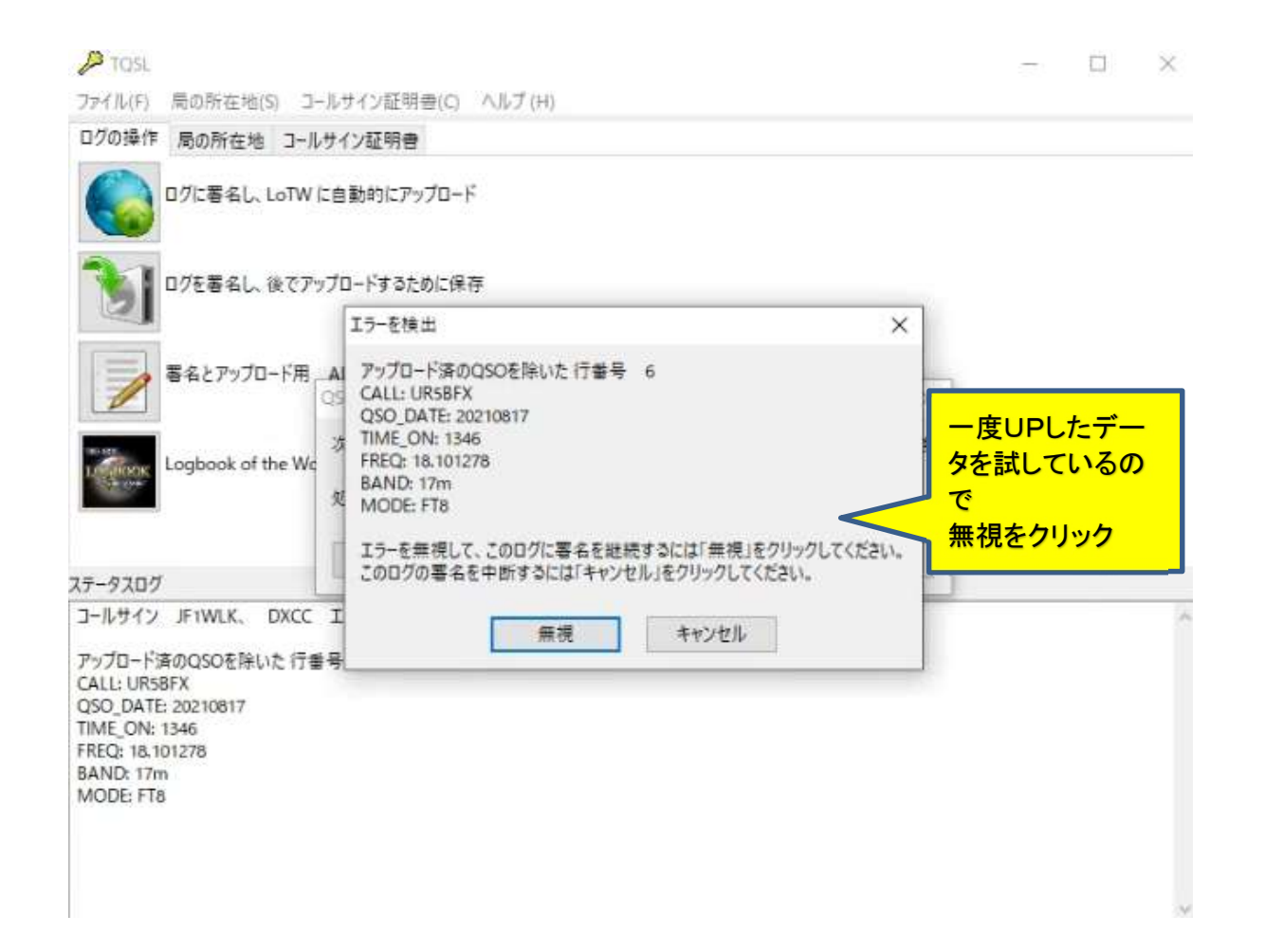

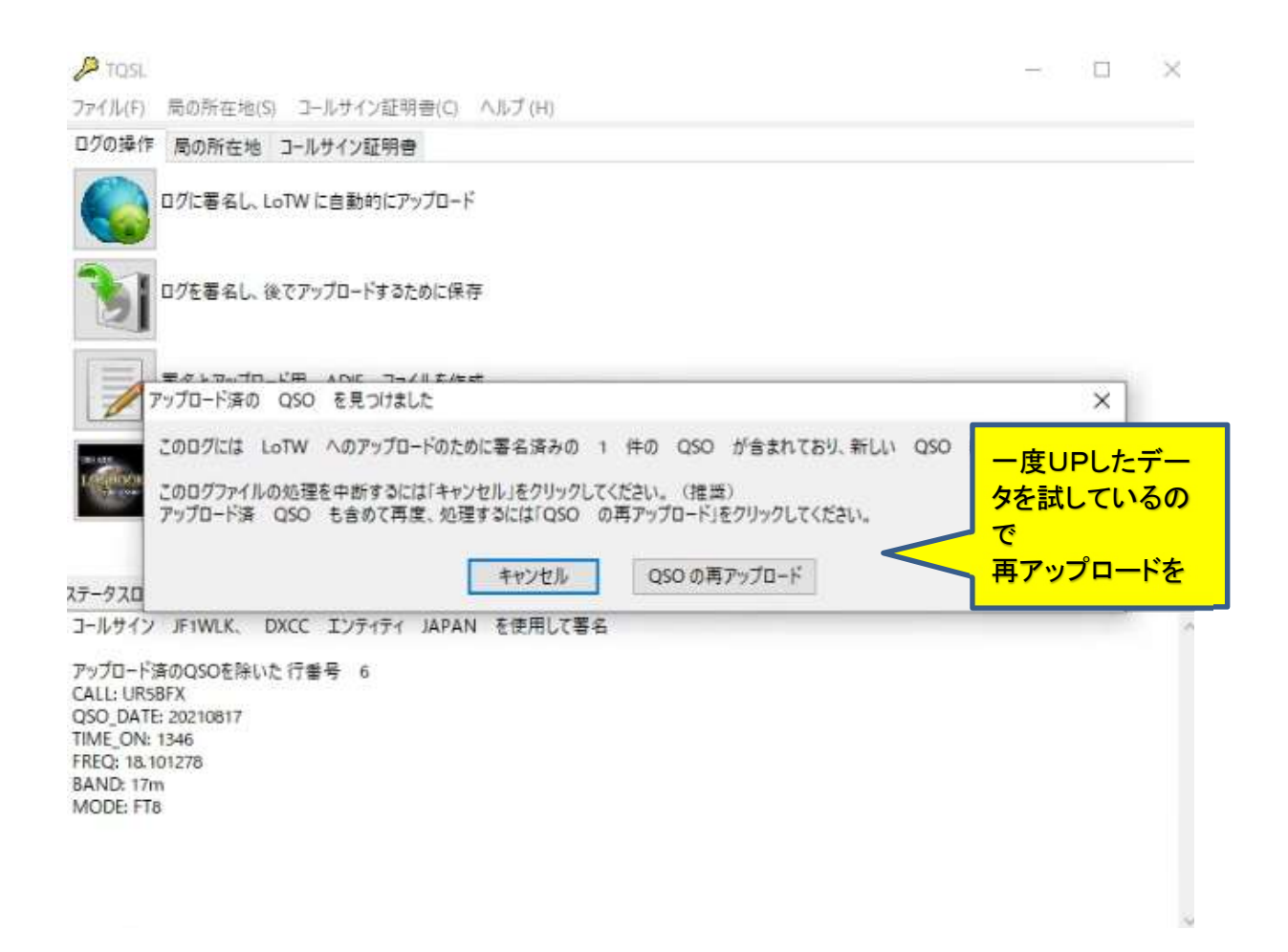

| PTQSL<br>IND Eの新女様の、*                                                                                                    |                                                                                                    | -                                                         |                                      |
|----------------------------------------------------------------------------------------------------|----------------------------------------------------------------------------------------------------|-----------------------------------------------------------|--------------------------------------|
| ログの操作局の所在地コー                                                                                                    | レサイン証明書                                                                                                    |                                                           |                                      |
| ۵グに署名し、LoTW                                                                                                    | に自動的にアップロード                                                                                                    |                                                           |                                      |
| 107を著名し、後で7<br>本当                                                                                                    | ップロードするために保存<br>によろしいですか?                                                                                             |                                                           |                                      |
| デタレアッゴロ<br>アップロード落の<br>このログファイル<br>アップロード済                                                                                                 | アップロード済の QSO に再び署名するのは<br>が LoTW によって処理されなかったケースに<br>ップロード出来ていなかったか、サーバーがエラー<br>します。<br>続行してもよろしいですか? 選択内容を確認するためには「い | は、以前のアップロード<br>こ限られます。これはア<br>であった場合に発生<br>いた」をクリックしてください | ー度UPしたデー<br>タを試しているの<br>で<br>はいをクリック |
| 7-920                                                                                                    | はい                                                                                                    | N(Y) いいえ(N)                                               |                                      |
| 1ールサイン JF1WLK。 DXCC<br>Pップロード済のQSOを除いた 行<br>CALL: UR5BFX<br>2SO_DATE: 20210817<br>IME_ON: 1346<br>REQ: 18.101278<br>SAND: 17m<br>MODE: FT8 | Iンティティ JAPAN を使用して署名<br>番号 6                                                                                          |                                                           |                                      |
|                                                                                                    |                                                                                                    |                                                           | ~                                    |

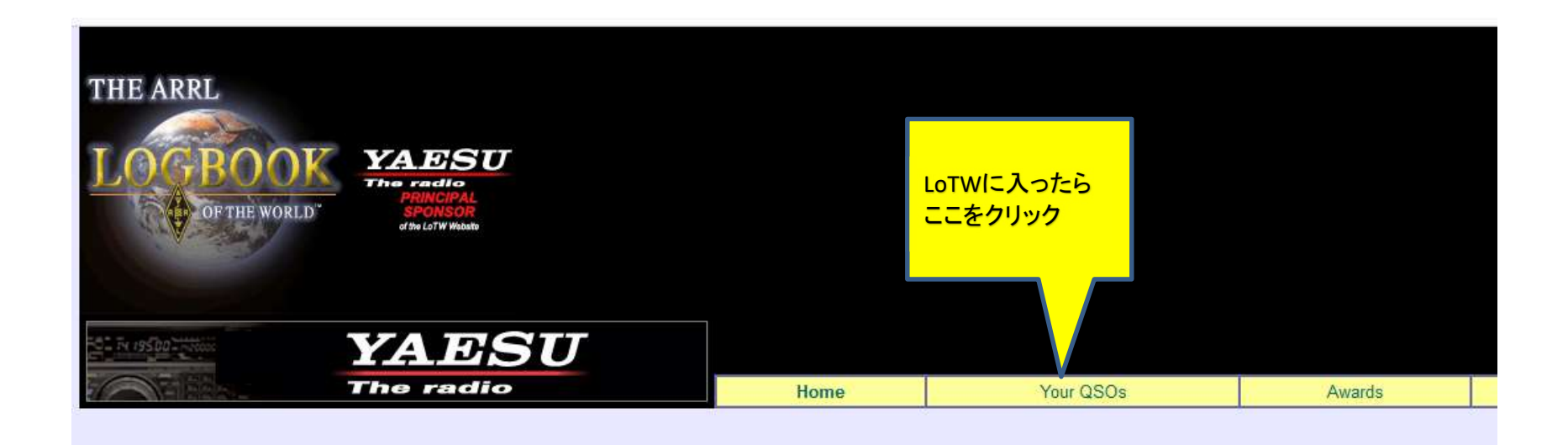

| lome           | Y                           | our QSOs                              | Awards                |                            | Find Call        |
|----------------|-----------------------------|---------------------------------------|-----------------------|----------------------------|------------------|
|                |                             |                                       |                       |                            |                  |
|                | Most                        | recent QSO record receiv              | ed 2021-08-17 13:47:  | 02Z                        | ery Form ここをクリック |
| Call si<br>You | gn worked:<br>ur call sign: | - Any - 🗸                             | e wildcards (? and *) | Subr<br>Common             | nit<br>Queries   |
|                | Starting Date:              | Time:<br>TYYY-MM-DD<br>Time:<br>Time: |                       | Most Recent<br>Most Recent | t QSLs<br>t QSOs |
|                | Mode: - Any -               | ✓ Band: - A                           | Any - 🗸               |                            |                  |
| DXCC Ent       | ity: - Any -                | ow confirmed QSOs on                  | y<br>~                |                            |                  |
|                | Sort by QS                  | O Date 🗸 🗌 Desce                      | nding                 |                            |                  |
|                |                             | Clear Form                            |                       |                            |                  |
|                | DXC                         | Award Account<br>C: JF1WLK - JAPAN V  |                       |                            |                  |

| ł       | lome     | 1        | Your QSOs           |          | Awards |           | Find Call  |                |         |       |
|---------|----------|----------|---------------------|----------|--------|-----------|------------|----------------|---------|-------|
|         |          |          |                     |          |        |           |            |                |         |       |
|         |          |          |                     |          |        |           |            |                |         |       |
|         |          |          |                     |          |        |           |            |                |         |       |
|         |          |          |                     |          |        |           |            |                |         |       |
|         |          |          |                     |          |        |           |            |                |         |       |
|         |          |          |                     |          |        |           | -          |                | 112++++ | いませが  |
|         |          |          |                     | New (    | Query  |           | 9          |                |         | 09231 |
|         |          |          |                     |          |        |           |            | こで確認しま         | व       |       |
|         |          |          | 25 Re               | ecords S | shown  | (1-25)    | nand)      |                |         |       |
|         |          |          | Solied by QSO L     |          | Award  | data for  | psed)      |                |         |       |
|         |          |          | J                   | F1WLK    | - JAPA | N         |            |                |         |       |
|         |          |          |                     |          |        |           |            |                |         |       |
|         | Callaian | Worked   | Data/Time           | Pand     | Mada   | Free      | 1          | 081            | Next    |       |
| Details | LE1WLK   | LIRSBEX  | 2021-08-17 13-46-00 | 17M      | FT8    | 18 10128  |            | QSL.           | DACC    |       |
| Details | JE1WLK   | 078PG    | 2021-08-17 13:44:00 | 17M      | FT8    | 18 10128  | DENMARK    |                |         |       |
| Details | JF1WLK   | JR2JOL/P | 2021-08-17 06:25:00 | 40M      | FT8    | 7.04284   | DENTRATI   |                |         |       |
| Details | JF1WLK   | JP1GSI   | 2021-08-17 06:22:00 | 40M      | FT8    | 7.04284   |            |                |         |       |
| Details | JF1WLK   | JE1RUR   | 2021-08-17 00:31:00 | 70CM     | FT8    | 430.51174 |            |                |         |       |
| Details | JF1WLK   | 5I3B     | 2021-08-16 09:15:00 | 12M      | FT8    | 24.91132  |            |                |         |       |
| Details | JF1WLK   | F5LQ     | 2021-08-16 08:56:00 | 17M      | FT8    | 18.10139  |            |                |         |       |
| Details | JF1WLK   | KA8SYV   | 2021-08-16 01:57:00 | 17M      | FT8    | 18.10175  | UNITED STA | TES OF AMERICA |         |       |
| Details | JF1WLK   | 4K6MAR   | 2021-08-15 13:29:00 | 17M      | FT8    | 18.10127  |            |                |         |       |
| Details | JF1WLK   | 7K1III   | 2021-08-15 07:08:00 | 2M       | FT4    | 144.47174 | JAPAN      |                |         |       |
| Details | JF1WLK   | 7K1III   | 2021-08-15 07:04:00 | 2M       | FT8    | 144.47174 | JAPAN      |                |         |       |
| Details | JF1WLK   | JS2KMX   | 2021-08-14 13:38:00 | 70CM     | FT8    | 430.51055 |            |                |         |       |
| Details | JF1WLK   | JJ1SWI   | 2021-08-14 13:32:00 | 70CM     | FT8    | 430.51055 |            |                |         |       |
| Details | JF1WLK   | JJ1EJX   | 2021-08-14 13:28:00 | 70CM     | F18    | 430.51055 |            |                | 2       |       |
| Details | JF1VVLK  | JATRRA   | 2021-08-14 13:25:00 | 70CM     | FIX    | 430.51055 |            |                |         |       |
| Details | JE 1WLK  | LIAMNIX  | 2021-00-14 13:20:00 | 204      | FI0    | 430.53055 |            |                |         |       |
| Details | JE1WIK   | JULICRE  | 2021-00-14 09:35:00 | 21/1     | FT8    | 144.40055 | UMPAN      |                |         |       |
| Details | JE1WLK   | JAALEV   | 2021-08-14 03:33:00 | 4014     | ET8    | 7 04127   |            |                |         |       |
| Details | JE1WIK   | JR7XKN   | 2021-08-14 07:57:00 | 40M      | FT8    | 7 04127   | JAPAN      |                |         |       |
| Details | JE1WLK   | JI1HTJ   | 2021-08-14 07:56:00 | 40M      | FT8    | 7 04127   | JAPAN      |                |         |       |
| Details | JF1WLK   | JO1XDV   | 2021-08-14 07:55:00 | 40M      | FT8    | 7.04127   |            |                |         |       |
| Details | JF1WLK   | JM4TYQ   | 2021-08-14 07:52:00 | 40M      | FT8    | 7.04127   | JAPAN      |                |         |       |
| Details | JF1WLK   | JA1DTP   | 2021-08-14 07:48:00 | 40M      | FT8    | 7.04127   |            |                |         |       |
| Details | JF1WLK   | JG1VHA   | 2021-08-14 07:43:00 | 40M      | FT8    | 7.04127   |            |                |         |       |
| 19      |          | 12 1     | 1                   |          | 0 V    | ,         | N.         |                | Next    |       |